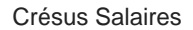

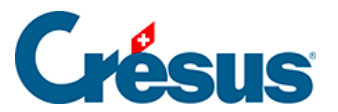

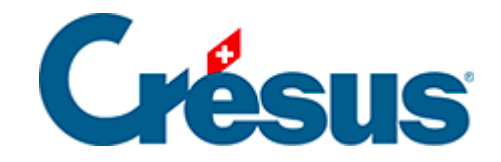

# **Crésus Salaires**

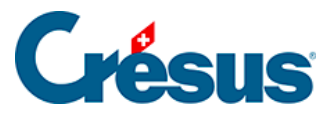

### 18.1 - Les outils Swissdec

- 18.1.1 Modes de transmission
- 18.1.2 Mode pause / mode travail
- 18.1.3 Vérification de la connectivité
- 18.1.4 Vérification des données
- 18.1.5 Mode de travail

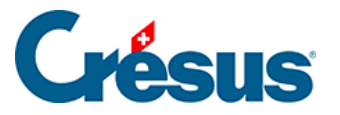

## 18.1 - Les outils Swissdec

Les outils Swissdec doivent être activés :

- Passez en mode complet (commande Options Mode complet).
- Ouvrez le dialogue des définitions (commande Options Définitions).
- Cochez l'option Utilise l'exportation Swissdec.

| Définitions générales                                                                                                    | × |
|----------------------------------------------------------------------------------------------------|---|
| <ul> <li>Utilise l'exportation Swissdec</li> <li>Utilise l'exportation Swissdec pour Office fédéral de la statistique (OFS)</li> <li>Utilise l'exportation Swissdec pour les Impôts à la source</li> <li>Utilise le mode EIV pour les certificats de salaires et l'OFS</li> </ul> |   |

- Selon vos besoins, cochez les options Utilise l'exportation Swissdec pour l'OFS et/ou les impôts à la source. Ces 2 modes nécessitent l'introduction de données particulières et imposent certaines contraintes. N'activez l'option que si vous souhaitez exporter les données par Swissdec.
- Activez l'option Utilise le mode EIV pour les certificats de salaires et l'OFS si vous préférez préparer les fichiers hors ligne et les transmettre manuellement plutôt que de passer par la plate-forme Swissdec comme décrit plus loin.

Cliquez sur l'icône *Interface Swissdec* ou utilisez la commande *Fenêtre – Interface avec Swissdec* pour afficher les outils Swissdec.

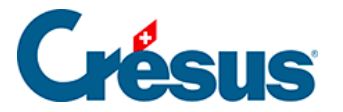

## 18.1.1 - Modes de transmission

#### Le mode PIV

Le mode principal de transmission des données consiste à utiliser la passerelle Swissdec en ligne : Crésus Salaires prépare un dossier qu'il crypte et envoie directement par Internet à une plate-forme qui transmet les données aux destinataires.

#### Le mode EIV crypté

Si votre machine n'est pas reliée à Internet ou si vous préférez travailler en mode déconnecté et que le destinataire des données est relié à la plate-forme Swissdec, il est possible de préparer un fichier crypté enregistré localement. Une connexion manuelle à la plate-forme Swissdec permet ensuite l'upload des données depuis une autre machine.

Le mode EIV n'est pas disponible pour les annonces d'entrée/sortie AVS, ni pour les annonces LLP ou les décomptes IS, car celles-ci nécessitent un dialogue direct de Crésus Salaires avec Swissdec.

#### Le mode EIV non crypté

Certaines caisses AVS ou CAF ne sont pas connectées à la plate-forme Swissdec et ne peuvent pas recevoir les données via le canal sécurisé, mais savent tout de même lire le format du fichier XML. On peut donc préparer et enregistrer localement le fichier de données, puis le transmettre manuellement au destinataire sur le portail de la caisse.

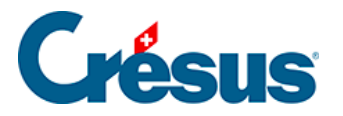

## 18.1.2 - Mode pause / mode travail

| Transmission 2015 avec swissdec Ovendredi 2                                                                                                    |      |  | dredi 25 novembre 2016, 14:56 | ^ |   |
|----------------------------------------------------------------------------------------------------|------|--|-------------------------------|---|---|
|                                                                                                    | RÉEL |  |                               |   |   |
| Le transmetteur est en mode PAUSE.<br>Vous pouvez consulter l'historique.<br>Activez le transmetteur si vous avez besoin de traiter des dossiers. |      |  | Activer                       |   |   |
|                                                                                                    |      |  |                               |   | * |

Le transmetteur de Crésus Salaires peut passer en « mode pause », notamment si vous avez restitué un fichier (par ex. en cas d'échange entre la fiduciaire et son client). Dans ce mode, vous pouvez sans autre consulter l'historique des transmissions.

Pour passer au « mode actif » cliquez sur l'icône Activer.

| <ul> <li>Crésus Salaires -</li> <li>Fichier Edition</li> <li>Richier Salaires -</li> </ul> | [technopme_2015.salx*> Interfa<br>Entreprise Employés Option<br>: •   & 🏦 🏧                   | ce swissdec, Mode simplifié]<br>s Fenêtre Aide User<br>🚖 -> Interface swissdec 🗸 🏹        |    | ++           | ×<br>- = ×          |
|--------------------------------------------------------------------------------------------|-----------------------------------------------------------------------------------------------|-------------------------------------------------------------------------------------------|----|--------------|---------------------|
| Transn                                                                                     | Transmission 2015 avec swissdec                                                               |                                                                                           |    | 6 décembre   | 2015, 13:49         |
|                                                                                            | RÉÉL                                                                                          |                                                                                           |    |              |                     |
| Contrôle                                                                                   | Les données nécessaires pour                                                                  | swissdec sont correctement introduites.                                                   |    |              | ()<br>Informations  |
| AVS E/S                                                                                    | Annonce des entrées et sortie<br>ACKERMANN Bernard sortie le                                  | es pour la caisse AVS<br>2 15.10.2015. KABALKLI Dimitrios entrée le 01.07.2015            | 5. | Oétails      | Contraction Envoyer |
| LPP E/M/S                                                                                  | Annonce à la LPP des entrées<br>Déclaration annuelle des perso                                | , mutations et sortie du personnel<br>onnes. En fin d'année ou début de l'année suivante. |    | otails       | Contraction Envoyer |
| LPP Primes                                                                                 | Demande des cotisations LPP<br>Cette opération est à faire en<br>Commencez par faire la réouv | début d'année.<br>erture pour 2016.                                                       |    | 🍊<br>Détails | Contraction Envoyer |
| Tous les salaires de l'année sont complets et définitifs                                   |                                                                                               |                                                                                           |    |              |                     |
| 🚹 À Propos                                                                                 | 🔅 Réglages                                                                                    |                                                                                           | Q  | Voir l'histo | rique               |
| Pour obtenir de l'aide                                                                     | e pressez F1                                                                                  |                                                                                           |    |              |                     |

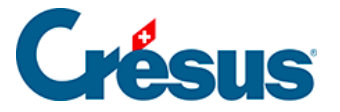

## 18.1.3 - Vérification de la connectivité

À chaque utilisation, Crésus Salaires vérifie s'il y a une connexion internet et si l'horloge de votre machine est synchrone avec l'heure universelle. Si ce n'est pas le cas, il affiche un avertissement. Le serveur de la plate-forme Swissdec requiert que l'horloge de votre machine soit à l'heure.

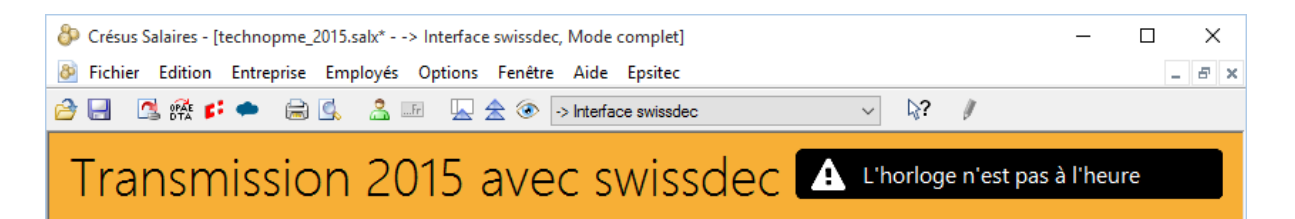

Avant de procéder au premier export, assurez-vous que votre machine puisse atteindre le répartiteur Swissdec par Internet. Au bas de la fenêtre, cliquez sur le bouton *Réglages*.

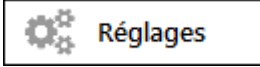

Sélectionnez l'option *Test de connexion* pour tester la connexion avec le site Swissdec.

Dans le dialogue de test, cliquez sur le bouton Tester.

Le résultat s'affiche dans le dialogue.

| Crésus Salaires - swissdec - Test d'interopérabilité                   |                     |  |
|------------------------------------------------------------------------|---------------------|--|
| <ul> <li>Test de connexion</li> <li>Test d'interopérabilité</li> </ul> |                     |  |
| Date et heure :                                                        | 2015-12-16 16:02:01 |  |
| Résultat :                                                             | Succès              |  |
|                                                                        | Tester Fermer       |  |

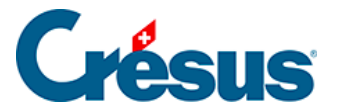

Répétez l'opération pour le *Test d'interopérabilité*. Le résultat affiche plus d'informations.

Le résultat du test doit être *Succ*ès, faute de quoi les échanges via Swissdec ne seront pas possibles. En cas d'erreur, prenez contact avec notre assistance technique.

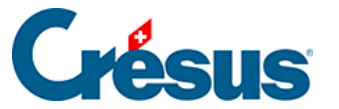

### 18.1.4 - Vérification des données

Lors du lancement des outils Swissdec, Crésus procède à une vérification des données d'entreprise et des employés.

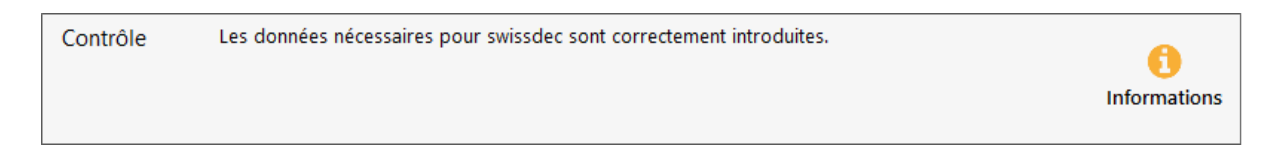

En cas d'erreurs, Crésus le signale.

| Contrôle | <ul> <li>Siège principal: Le numéro REE doit être indiqué, si possible.</li> <li>Siège principal: Pour swissdec, l'identification de l'entreprise doit être indiquée.</li> </ul> | <b>(</b> )<br>Informations |
|----------|----------------------------------------------------------------------------------------------------|----------------------------|
|          |                                                                                                    |                            |

Cliquez sur l'icône Informations pour obtenir les détails :

| 🚱 Messages                                                                                                    | × |
|----------------------------------------------------------------------------------------------------|---|
| Contrôle des données                                                                                                    |   |
| Avant d'imprimer les documents officiels (fin de l'année) - Facultatif                                                                                                    | ^ |
| <ul> <li>Siège principal:</li> <li>Pour swissdec, l'identification de l'entreprise doit être indiquée.</li> <li>Vous trouvez cette information via le site www.uid.admin.ch</li> <li>Si votre entreprise n'est pas inscrite auprès de l'administration fédérale, introduisez juste un espace.</li> <li>Ce numéro est de la forme: CHE-000.000.000 ou ADM-000.000</li> </ul> | ~ |
| Copier OK                                                                                                    |   |

Certaines erreurs peuvent empêcher la génération du fichier Swissdec et seront répertoriées dans une section « obligatoire ».

| Messages                                                                                                    | × |
|----------------------------------------------------------------------------------------------------|---|
| Contrôle des données                                                                                                  |   |
| Pour pouvoir imprimer le certificat avec code-barres 2D - Obligatoire                                                 | ^ |
| ACKERMANN Bernard:<br>- Vous devez compléter la localité de l'employé.<br>- Vous devez spécifier le NPA de l'employé. |   |
| Copier                                                                                                    | ж |

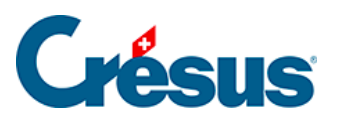

La commande *Entreprise – Contrôle des données* permet de lancer cette vérification à tout moment.

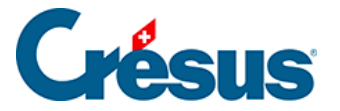

### 18.1.5 - Mode de travail

Crésus propose de travailler en mode réel ou en mode test :

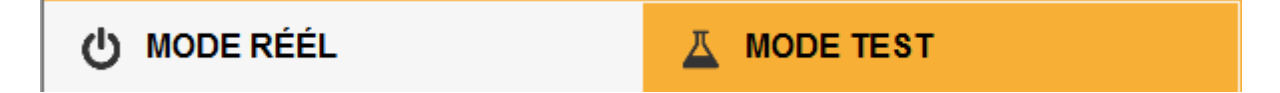

Cliquez sur l'onglet pour passer d'un mode à l'autre.

En *mode réel*, les données seront traitées par le destinataire, sous réserve de la libération des données décrite plus loin.

En mode test, les données sont envoyées jusqu'au destinataire final, qui les ignore.

Nous vous conseillons de faire quelques essais avant de passer en mode réel.